### Hướng dẫn CÁ NHÂN kê khai trực tuyến trên ứng dụng Website Thuế điện tử

## QUYẾT TOÁN THUẾ THU NHẬP CÁ NHÂN NĂM 2020

## **<u>BƯỚC 1:</u>** Truy cập website: <u>http://thuedientu.gdt.gov.vn</u>.

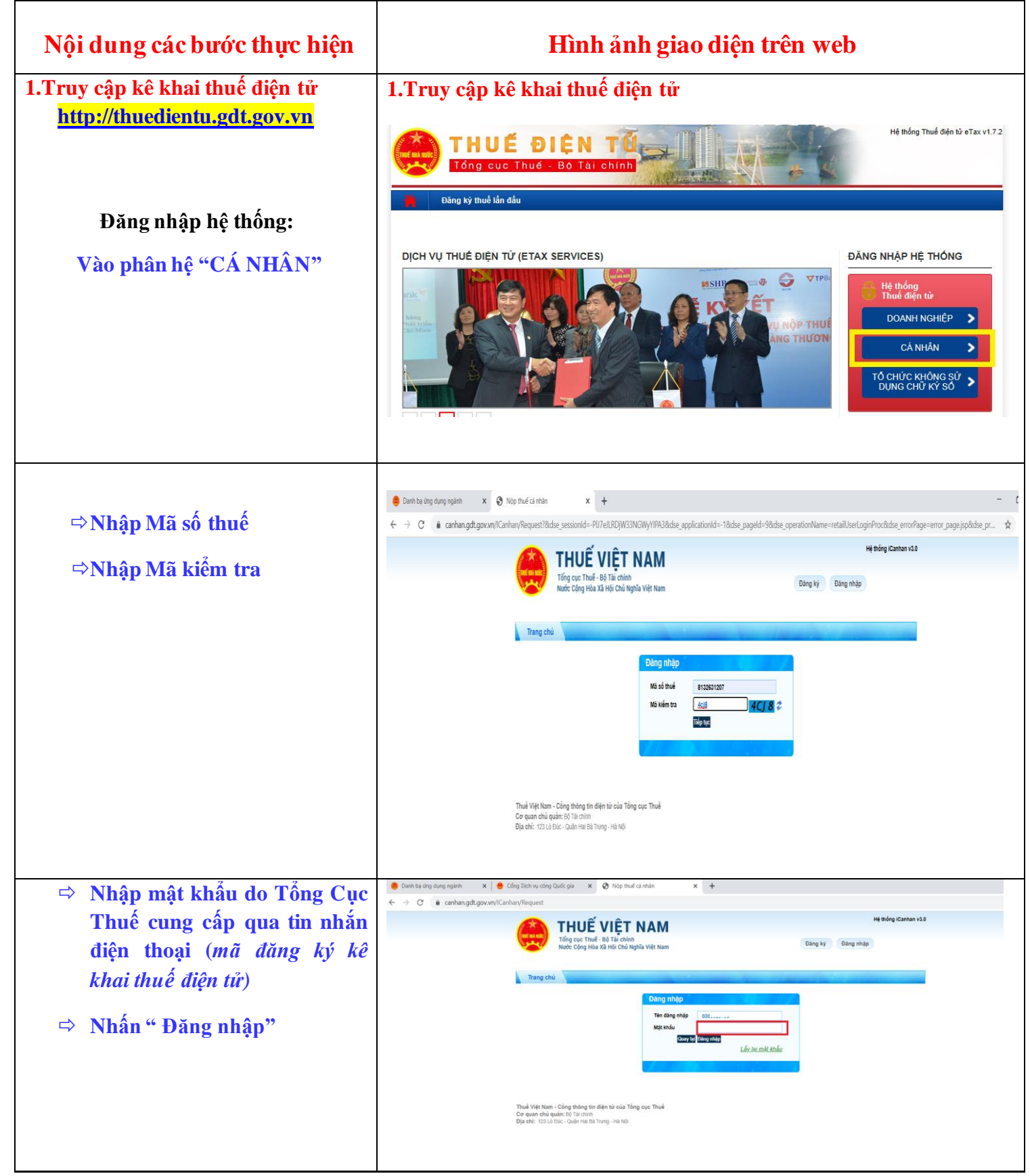

# **<u>BƯỚC 2:</u> THỰC HIỆN KÊ KHAI QUYẾT TOÁN THUẾ**

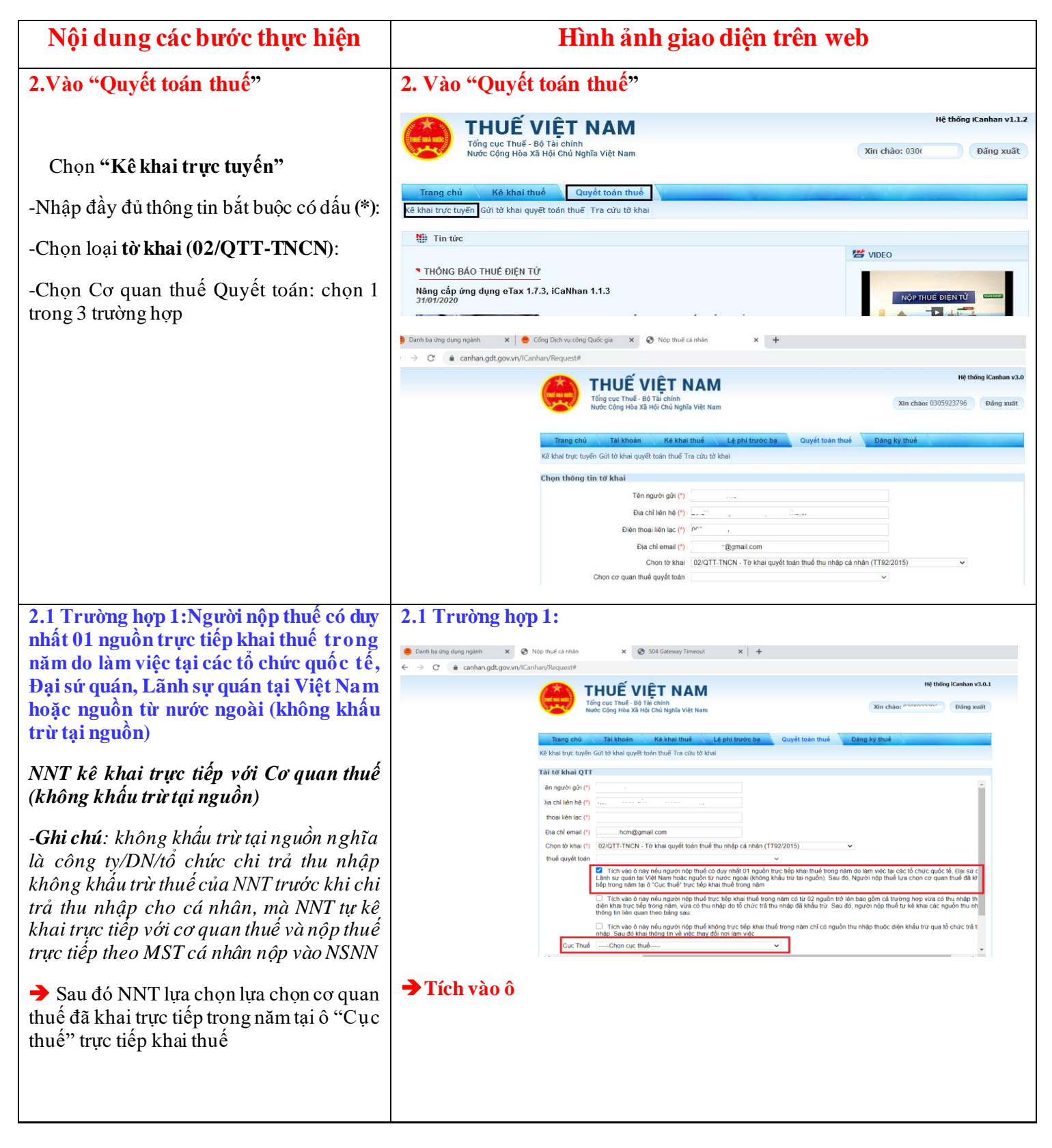

| 2.2 Trường hợp 2: Người nộp thuế trực              | 2.2 Trường họp 2                                                                                                    | :                                                                     |                                   |                                 |                         |  |  |  |
|----------------------------------------------------|----------------------------------------------------------------------------------------------------|-----------------------------------------------------------------------|-----------------------------------|---------------------------------|-------------------------|--|--|--|
| tiếp khai thuế trong năm có từ 02 nguồn            |                                                                                                    |                                                                       |                                   |                                 |                         |  |  |  |
| trở lên bao gồm cả trường họp vừa có               | Tích vào ô này nếu người nộp thuế trực tiếp khai thuế trong năm có từ 02 nguồn trờ lên bao gồm cả trường hợp vừa có thu nhập thuộc diện khai trực tiếp trong năm, vừa có thu nhập do tổ chức trả thu nhập đã khẩu trừ. Sau đó, người nộp thuế tự kê khai các nguồn thu nhập và thông tin liên quan trực tiếp trong năm, vừa có thu nhập do tổ chức trả thu nhập đã khẩu trừ. Sau đó, người nộp thuế tự kê khai các nguồn thu nhập và thông tin liên quan                                                                                  |                                                                       |                                   |                                 |                         |  |  |  |
| thu nhập thuộc diện khai trực tiếp trong           | theo bảng sau:                                                                                                    |                                                                       |                                   |                                 |                         |  |  |  |
| năm, vừa có thu nhập do tổ chức trả thu            | STT         Thu nhập (Sô tiên: VNĐ)         Mã số thuế tổ chức trả<br>thu nhập         Cơ quan thuế quản lý tổ<br>chức trả thu nhập         Cơ quan thuế nơi cả nhân khai trực tiếp trong<br>năm                                                                                                    |                                                                       |                                   |                                 |                         |  |  |  |
| nhâp đã khấu trừ:                                  | 1 0                                                                                                    |                                                                       |                                   | Cục thuê                        | Chi cục thuê            |  |  |  |
| • I                                                |                                                                                                    |                                                                       |                                   | ·                               |                         |  |  |  |
| Sau đó NNT tự kê khai các nguồn thu                | Them dong Xoa dong                                                                                                    |                                                                       |                                   |                                 |                         |  |  |  |
| nhập và thông tin liên quan theo bảng bên:         | Tich vào ô                                                                                                    |                                                                       |                                   |                                 |                         |  |  |  |
|                                                    |                                                                                                    |                                                                       |                                   |                                 |                         |  |  |  |
| 2.3 Trường hợp 3: Người nộp thuế                   | 2.3 Trường họp 3                                                                                                    | :                                                                     |                                   |                                 |                         |  |  |  |
| không trực tiếp khai thuế trong năm chỉ            |                                                                                                    | 5                                                                     |                                   |                                 |                         |  |  |  |
| có ng <sub>u</sub> ồn thu nhập thuộc diện khấu trừ | Tích vào ô này nếu n<br>nhập. Sau đó khai thông                                                                                                    | gười nộp thuế không trực tiếp ki<br>tin về việc thay đỗi nơi làm việc | nai thuế trong năm chỉ có nguồn t | thu nhập thuộc diện khấu trừ qu | ua tổ chức trả thu      |  |  |  |
| qua tô chức trả thu nhập.                          | <ul> <li>Người nộp thuế tích vào ô này nếu có thay đối nơi làm việc. Sau đó khai thông tin vào ô 1 hoặc ô 2.</li> <li>Người nộp thuế tích vào ô này nếu không thay đôi nơi làm việc. Sau đó khai thông tin vào ô 3 hoặc ô 4 hoặc ô 5.</li> </ul>                                                                                                    |                                                                       |                                   |                                 |                         |  |  |  |
| Con the late of the action and                     | 1 Tại thời điểm quyết toán người nộp thuế đạng tính giảm trừ gia cảnh cho bản thân tại tổ chức chi trả. Nếu tích vào ô này thì người nộp thuế tếp tục nhập thông tin mà số thuế của tổ chức chi trả tình giảm trừ gia cảnh cho bản thân 0. Tượng tráng 2. Tại thời điểm quyết toán người nộp thuế không làm việc cho tổ chức chi trả nào hoặc không tính giảm trừ gia cảnh cho bản thân tại bất kỷ tổ chức chi trả nào. Nếu tích vào ô này người nộp thuế tiếp tục lựa chọn cơ quan thuế quản lý tại nơi cư trú (tạm trú hoặc thường trú) |                                                                       |                                   |                                 |                         |  |  |  |
| Sau do khai thông thể về:                          |                                                                                                    |                                                                       |                                   |                                 |                         |  |  |  |
| + Nếu có thay đổi nơi làm việc: khai               |                                                                                                    |                                                                       |                                   |                                 |                         |  |  |  |
| thông tin vào ô 1 hoặc ô 2                         | ➡ Tích vào ô                                                                                                    |                                                                       |                                   |                                 |                         |  |  |  |
|                                                    |                                                                                                    |                                                                       |                                   |                                 |                         |  |  |  |
| $1 + \frac{1}{2}$                                  |                                                                                                    |                                                                       |                                   |                                 |                         |  |  |  |
| + Neu khong thay doi noi lam việc:                 | Ich vao o nay neu ngu<br>nhập. Sau đó khai thông tin                                                                                                    | về việc thay đổi nơi làm việc                                         | hai thue trong nam chi co nguc    | on thu nhập thuộc điện Khâu     | trư qua to chức tra thu |  |  |  |
| khai thông tin vào ô 3 hoặc ô 4 hoặc ô 5           | <ul> <li>Người nộp thuế tích vào ô này nếu có thay đổi nơi làm việc. Sau đó khai thông tin vào ô 1 hoặc ô 2.</li> <li>Người nộp thuế tích vào ô này nếu không thay đổi nơi làm việc. Sau đó khai thông tin vào ô 3 hoặc ô 4 hoặc ô 5.</li> </ul>                                                                                                    |                                                                       |                                   |                                 |                         |  |  |  |
|                                                    | 3. Tại thời điểm quyết toán vẫn còn làm việc tại tổ chức chỉ trả. Nếu tích vào ô này người nộp thuế tiếp tục nhập thông tin mã số thuế của tổ chức chỉ trả để hệ thống hỗ trợ tự động xác định cơ quan thuế quyết toán                                                                                                    |                                                                       |                                   |                                 |                         |  |  |  |
|                                                    |                                                                                                    |                                                                       |                                   |                                 |                         |  |  |  |
|                                                    | 4. Lại thời điệm quyết toàn đã nghi việc và không làm việc tại bắt kỳ tổ chức chỉ trả nào. Nếu tích vào ô này người nộp thuế tiếp tục lựa chọn cơ quan thuế quản lý tại nơi cư trú (tạm trù hoặc thường trú)                                                                                                    |                                                                       |                                   |                                 |                         |  |  |  |
|                                                    | Tỉnh/ thành phốLựa chon v Quận/ huyệnLựa chon v                                                                                                    |                                                                       |                                   |                                 |                         |  |  |  |
|                                                    | 10% tại nguồn của cá nguồn). Nếu tích vào ô này người nộp thuế tiếp tục lựa chọn cơ quan thuế quản lý tại nơi cư trú (tạm trú hoặc thường trú)                                                                                                    |                                                                       |                                   |                                 |                         |  |  |  |
|                                                    | Tỉnh/ thành phốLựa c                                                                                                    | họn ✔ Quận/ huyện                                                     | Lựa chọn 🗸                        |                                 |                         |  |  |  |
|                                                    |                                                                                                    |                                                                       |                                   |                                 |                         |  |  |  |
|                                                    | 🎔 Tìch vào ô                                                                                                    |                                                                       |                                   |                                 |                         |  |  |  |

## BƯỚC 3: Nhấn Tiếp tục → Đến phần NHẬP DỮ LIỆU TỜ KHAI

## → Tiếp tục → Nhập phụ lục: <u>02-1/BK-QTT-TNCN</u> và <u>Tờ khai 02/QTT-TNCN</u>:

# 3. "Nhập dữ liệu Tờ khai Quyết toán<br/>thuế TNCN"3. "Nhập dữ liệu Tờ khai Quyết toán thuế TNCN"THUÊ VIỆT NAM

-Nhập đầy đủ thông tin Người nộp thuế:

**Lưu ý:** Trong trường hợp nộp hồ sơ hoàn thuế TNCN phải nhập đúng các Chỉ tiêu:[**12**] số tài khoản ngân hàng và [**12a**] nơi mở tài khoản Ngân hàng; Phải ghi rõ 3 cấp: Tên Ngân hàng, Chi nhánh, Tỉnh/Thành phố trực thuộc.

| Trang chủ Kê khai thuế                | Quyết toán thuế                |                                      |                      |  |
|---------------------------------------|--------------------------------|--------------------------------------|----------------------|--|
| khai trực tuyến Gửi tờ khai quyết toá | n thuế Tra cứu tờ khai         |                                      |                      |  |
| ập dữ liệu tờ khai                    |                                |                                      |                      |  |
|                                       | Tờ khai quyết toán thuế        | thu nhập cá nhân (TT92/2015)         |                      |  |
|                                       | (Áp dụng cho cá nhân cư trú c  | có thu nhập từ tiền lương, tiền công | g)                   |  |
|                                       | [01] Kỳ tính thuế: Năm 2019 (T | ừ tháng: 01/2019 đến tháng: 12/2     | 019)                 |  |
|                                       | [02] Lần đầu [ x ]             | [03] Bổ sung lần thứ []              |                      |  |
| [04] Tên người nộp thuế:              | Lê                             |                                      |                      |  |
| [05] Mã số thuế:                      | 0306                           |                                      |                      |  |
| [06] Địa chỉ:                         | 99 Chu '                       |                                      |                      |  |
| [07] Quận/huyện:                      | Quận 5 🗸 🗸                     | [08] Tỉnh/thành phố:                 | Hồ Chí Minh 🗸 🗸      |  |
| [09] Điện thoại:                      | 0902: • · · · ·                | [10] Fax:                            |                      |  |
| [11] Email:                           | ian 3@gmail.com                |                                      |                      |  |
| [12] Số tài khoản ngân hàng (nếu có): | 122 r 155                      | [12a] Mở tại:                        | ACB-CN Đồng Khởi-HCM |  |
| [13] Tên đai lý thuế (nếu có):        |                                |                                      |                      |  |

| 3.1 Hướng dẫn: Nhập các chỉ tiêu trên tờ     |  |
|----------------------------------------------|--|
| khai Quyết toán thuế TNCN mẫu <u>02/QTT-</u> |  |
| <u>TNCN</u> .                                |  |

Chỉ tiêu [23] : nhập tổng thu nhập phát sinh tai VN (thu nhập chiu thuế).

Chỉ tiêu [26] : nhập tổng thu nhập phát sinh ngoài VN (thu nhập chiu thuế)...

Các khoản được giảm trừ:

Chỉ tiêu [31]: từ thiện, nhân đạo, khuyến học. Chỉ tiêu [32]: các khoản đóng bảo hiểm được trừ. Chỉ tiêu [33]: khoản đóng quỹ hưu trí được trừ.

Số thuế: điền vào chỉ tiêu sau

Chỉ tiêu [37]: số thuế đã khấu trừ (số thuế TNCN do Công ty/DN/tổ chức chi trả thu nhập khấu trừ tại nguồn của người nộp thuế trong năm, có xuất chứng từ khấu trừ thuế TNCN cho cá nhân NNT).

Chỉ tiêu [38]: số thuế đã tạm nộp (số thuế người nộp thuế đã nộp trực tiếp vào NSNN, không phải do Công ty/DN/tổ chức chi trả thu nhập khấu trừ tại nguồn).

Chỉ tiêu [39]: số thuế đã nộp ở nước ngoài được giảm trừ;

Chỉ tiêu [40]: số thuế đã khấu trừ hoặc tạm nộp trùng do quyết toán vắt năm.

Nếu có số thuế nộp thừa:

-Cá nhân hoàn thuế TNCN : nhập số thuế đề nghị hoàn vào chỉ tiêu [47].

-Nếu muốn bù trừ cho khoản phải nộp NSNN khác: nhập số bù trừ vào chỉ tiêu [48]

3.2 Tại tab Phụ lục 02-1/BK-QTT-TNCN (nằm ở góc trái cuối màn hình):

Khai thông tin người phụ thuộc để người nộp thuế được tính giảm trừ thu nhập khi tính thuế

Nhấp vào và kê khai đầy đủ thông tin bắt buôc

Nhập bảng kê Giảm trừ gia cảnh cho người phu thuộc.như sau:

### 3.1 Hướng dẫn: Nhập các chỉ tiêu

| Tong thu måp chu thu (TNCT) trong ký         [22]         VNB           Tong to         Tong TNCT phat sinh taj Việl Nam         [23]         VNB           a         Tong to         Tong TNCT bit sinh taj Việl Nam         [24]         VNB           b         Tong to         Tong TNCT bit sinh taj Việl Nam         [25]         VNB           c         Số người phù thức         [27]         Người         [28]         VNB           2         Số người phù thức         [27]         Người         [28]         VNB           2         Số người phù thức         [27]         Người         [28]         VNB           a         Cho bản thân cá nhân         [29]         VNB         [28]         VNB           a         Cho bản thân cá nhân         [29]         VNB         [31]         VNB           a         Cho bản thân cá nhân (no c         [31]         VNB         [31]         VNB           a         Các khoản đóng quời phù thức được trừ         [33]         VNB         [33]         VNB           a         Cho số thuết thư nập cá nhân (TNCN) phát sinh trong ký         [35]         VNB         [36]         VNB           5         Tổng số thuết thư nộc đành đột thứ nốc         [37]         VNB                                                                                                    |                                                                         |  |  |  |  |  |
|----------------------------------------------------------------------------------------------------|-------------------------------------------------------------------------|--|--|--|--|--|
| a         Tdog TNCT prist sinh tai Vét Nam         [23]         VND           a         Tong do         Tdog TNCT liam cân cử tính giảm thuế         [24]         VND           b         Tdog TNCT phát sinh ngoài Việt Nam         [26]         VND           c         Tdog TNCT phát sinh ngoài Việt Nam         [26]         VND           Số người phụ Thức         [27]         Người           Các Hoàn giảm tứ         [27]         Người           g         Cho bàn thân cá nhân         [29]         VND           a         Cho bàn thân cá nhân         [29]         VND           c         Tư tiến, nhân đao, thuyển học         [31]         VND           c         Tư tiến, nhân đao, thuyển học         [33]         VND           c         Koàn đóng quỹ huu trừ tự nguyên được trừ         [33]         VND           rống thu nhập tinh thuế         [34]         VND         [34]         VND           Tổng thu nập tinh thuế         [34]         VND         [36]         VND           Tổng thu nập tinh thuế         [36]         VND         [37]         VND           b         Bả thán đượ         [38]         VND         [38]         VND           I ổng số thuế thu nhập cả nhân (TNCN) phát sinh                                                                                                    |                                                                         |  |  |  |  |  |
| a         Tong db.         Tång TNCT läm cån cử tính giảm thuế         [24]         VNĐ           b         Tổng TNCT dựcc miễn giảm theo Hiệp định         [25]         VNĐ           b         Tổng TNCT phảt sinh ngoài Việt Nam         [28]         VNĐ           Các Khôản giảm từ         [29]         VNĐ         [27]         Người           a         Cho bản thân cả nhân         [29]         VNĐ         [28]         VNĐ           b         Cho hhững người phụ thuộc được giảm tử         [30]         VNĐ         [31]         VNĐ           c         Cho hhững nguồi phụ thuộc được giảm tử         [33]         VNĐ         [34]         VNĐ           c         Các khoản đóng guộ huụ trí tư nguyện được tử         [33]         VNĐ         [34]         VNĐ           c         Khôán đóng quộ huụ trí tư nguyện được tử         [33]         VNĐ         [36]         VNĐ           Tổng số thuế đun nhập cả nhân (TNCN) phảt sinh trong kỳ         [35]         VNĐ         [36]         [38]         VNĐ           Tổng số thuế đun nhập cả nhân (TNCN) phảt sinh trong kỳ         [36]         VNĐ         [38]         [39]         [39]         [39]         [39]         [39]         [39]         [39]         [39]         [39]         [39]         [3                                                                                                    | (<br>(<br>(<br>(<br>(<br>(<br>(<br>(<br>(<br>(<br>(<br>())))))))))))))) |  |  |  |  |  |
| Tong db         Tong TNCT duoc miễn giảm theo Hiệp đinh         [25]         VNĐ           b         Tổng TNCT phát sinh ngoài Việt Nam         [26]         VNĐ           Số người phụ thuộc         [27]         Người           Các bhoàn giảm thứ<br>[28]-[29]-[29]-[29]-[29]-[20]         [28]         VNĐ           a         Cho bản giảm thứ<br>[28]-[29]-[29]-[29]-[20]         [28]         VNĐ           b         Cho những người phụ thuộc được giảm trừ         [30]         VNĐ           c         Từ thiện, nhân đạo, khuyến học         [31]         VNĐ           d         Các khoản đóng quỹ hru trừ trư nguyên được trừ         [33]         VNĐ           đ Các khoản đóng quỹ hru trừ trư nguyên được trừ         [33]         VNĐ           Tổng 5 thuế đu nhập cả nhân (TNCN) phát sinh trong kỹ         [35]         VNĐ           Tổng 5 thuế đu nhập cả nhân (TNCN) phát sinh trong kỹ         [36]         VNĐ           Tổng 5 thuế đu nhập cả nhân (TNCN) phát sinh trong kỹ         [36]         VNĐ           độn là thủ trừ         [37]         VNĐ         [38]         VNĐ           b         Đả thuế đu nhập, cả nhân (TNCN) phát sinh trong kỹ         [36]         VNĐ           c         Đả mhộp của hán (TNCN) phát sinh trong kỹ         [37]         VNĐ           đa thuố đu ng                                                                                                    | 132.000.000                                                             |  |  |  |  |  |
| b         Tổng TNCT phảt sinh ngoài Viết Nam         [26]         VNĐ           Số người phụ thuộc         [27]         Người           Các khoản giảm trừ         [28]         VNĐ           a         Cho bản thán cả nhàn         [29]         VNĐ           b         Cho những người phụ thuộc được giảm trừ         [30]         VNĐ           c         Từ thiên, nhân dao, khuyến học         [31]         VNĐ           c         Từ thiên, nhân đao, khuyến học         [31]         VNĐ           c         Các khoản đóng quỹ hưu trí tư nguyên được trừ         [33]         VNĐ           đ         Các khoản đóng quỹ hưu trí tư nguyên được trừ         [33]         VNĐ           Tổng số thuế thu nhập cả nhân (TNCN) phát sinh trong ký         [34]         VNĐ           Tổng số thuế đã tạm nộp         [35]         VNĐ           c         Đã nhật trừ         [37]         VNĐ           gla lam nộp         [38]         VNĐ         [38]         VNĐ           c         Đã nộp ở nước ngoài được giảm trừ (nếu có)         [39]         VNĐ         [31]         VNĐ           c         Đã nộp ở nước ngoài được giảm trừ (nếu có)         [39]         VNĐ         [41]         VNĐ           đ         Đá nộp ở nước ngoài                                                                                                    | C<br>(<br>132.000.000                                                   |  |  |  |  |  |
| Số người phụ thuộc       [27]       Người         Các khoản giảm trừ       [28]       VNĐ         a       Cho bản thân cả nhân       [29]       VNĐ         b       Cho thần người phụ thuộc được giảm trừ       [30]       VNĐ         c       Từ thiện, nhân đao, khuyến học       [31]       VNĐ         d       Các khoản đóng quỳ hưu trí tự nguyên được trừ       [32]       VNĐ         e       Khoản đóng quỳ hưu trí tự nguyên được trừ       [33]       VNĐ         Tổng số thuế thu nhập cá nhân (TNCN) phát sinh trong kỳ       [34]       VNĐ         Tổng số thuế thu nhập cá nhân (TNCN) phát sinh trong kỳ       [35]       VNĐ         Tổng số thuế thu nhập cá nhân (TNCN) phát sinh trong kỳ       [35]       VNĐ         1 Tổng số thuế thu nhập cá nhân (TNCN) phát sinh trong kỳ       [35]       VNĐ         1 Tổng số thuế thư nhập cá nhân (TNCN) phát sinh trong kỳ       [35]       VNĐ         1 Tổng số thuế thư nhập dà tâm nộp trong kỳ       [35]       VNĐ         1 Tổng số thuế thư nhập cá nhân (TNCN) phát sinh trong kỳ       [36]       VNĐ         2 Bà khẩu trừ nộa tâm nộp       188       VNĐ       [36]       VNĐ         1 Tổng số thuế thư nhập dà thứp trừ đã nộp trong kỳ       [41]       VNĐ       [41]       VNĐ         1                                                                                                    | 132.000.000                                                             |  |  |  |  |  |
| Các khoản giảm trừ         [28]         VNĐ           a         Cho bản thân cá nhân         [29]         VNĐ           b         Cho bản thân cá nhân         [29]         VNĐ           c         Tư thiện, nhân dạo, khuyến học         [31]         VNĐ           c         Từ thiện, nhân đạo, khuyến học         [31]         VNĐ           c         Từ thiện, nhân đạo, khuyến học         [31]         VNĐ           d         Các khoản đạo, khuyến học         [31]         VNĐ           c         Khoản đạo, khuyến học         [33]         VNĐ           c         Khoản đạo, khuyến học         [33]         VNĐ           c         Khoản đạo, khuyến học         [33]         VNĐ           Tổng shu nhập cả nhân (TNCN) phả sinh trong ký         [36]         VNĐ           jáng số thuế thu nhập cả nhân (TNCN) phả sinh trong ký         [36]         VNĐ           jáng số thuế thu nhập cả nhân (TNCN) phả sinh trong ký         [36]         VNĐ           jáng số thuế thu nhập cả nhân (TNCN) phả sinh trong ký         [36]         VNĐ           jáng số thuế thu nhập cả nhận (TNCN) quốc giảm trứ (nếu có)         [39]         VNĐ           c         Đả tháp trừ noàc tam nộp trong ký         [41]         VNĐ           lố thuế TNCN dược                                                                                                    | 132.000.000                                                             |  |  |  |  |  |
| Izb=[zb]=(bd]=(bd]=(bd]=(bd]=(bd]=(bd]=(bd]=(b                                                                                                    |                                                                         |  |  |  |  |  |
| a       For both number       [2-3]       VND         b       Cho những người phu thuộc được giảm trừ       [30]       VND         c       Từ thiên, nhân đạo, khuyển học       [31]       VND         d       Các khoản đóng bào hiểm được trừ       [32]       VND         e       Khoản đóng quỹ hrư trí tri nguyển được trừ       [33]       VND         Tổng thu thất trì trin thuế       [34]       VND         Tổng số thuế trù nhậc cả nhân (TNCN) phát sinh trong ký       [35]       VND         Tổng số thuế trù nhậc cả nhân (TNCN) phát sinh trong ký       [36]       VND         Tổng số thuế trù nhộc, đã khẩu trừ, dã nộp trong ký       [36]       VND         a       Đã khẩu trừ       [37]       VND         b       Đã tam nộp       [38]       VND         c       Đã nộp ô nước ngoài được giảm trừ (nếu có)       [39]       VND         c       Đã nộp ô nước ngoài được giảm trừ (nếu có)       [39]       VND         c       Đã nộp ô nước ngoài được giảm trong ký       [41]       VND         d       Đã thuế TNCN được giảm trong ký       [41]       VND         tổng số thuế trúc ngư ký       [41]       VND       [41]       VND         tổng số thuế truếc ng ký       [41]                                                                                                    | 132,000,000                                                             |  |  |  |  |  |
| c       Túr hiển, nhân đảo, khuyến học       [31]       VNĐ         c       Túr hiển, nhân đảo, khuyến học       [31]       VNĐ         d       Các khoản đóng bảo hiểm được trứ       [32]       VNĐ         e       Khoản đóng quỹ hưu trí tự nguyên được trứ       [33]       VNĐ         Tổng thu hiếp tinh thuế       [34]       VNĐ         Tổng số thuế tru nhập cả nhân (TNCN) phát sinh trong kỹ       [35]       VNĐ         Tổng số thuế tru nhập cả nhân (TNCN) phát sinh trong kỹ       [36]       VNĐ         a       Đã khẩu trử       [37]       VNĐ         b       Đã tam nộp       đá khẩu trử, nấu cój       [38]       VNĐ         c       Đã nộp ở nước ngoài được giảm trừ (nếu có)       [39]       VNĐ         c       Đã nộp ở nước ngoài được giảm trừ (nếu có)       [39]       VNĐ         c       Đã nộp ở nước ngoài được giảm trừ (nếu có)       [39]       VNĐ         c       Đã nộp ở nước ngoài được giảm trong kỹ       [41]       VNĐ         Tổng số thuế TNCN được giảm trong kỹ       [41]       VNĐ         Tổng số thuế con phải nộp trong kỹ       [41]       VNĐ         Tổng số thuế đơngh hoàn trả       [46]       VNĐ         Tổng số thuế đơngh tròn trắ       [46]       VNĐ     <                                                                                                    | 132.000.000                                                             |  |  |  |  |  |
| c       10 thich, finds door, kindpointine.       [35]       VND         d       Cack khoản đóng quỹ hru trí từ nguyên được trừ       [33]       VND         e       Khoản đóng quỹ hru trí từ nguyên được trừ       [33]       VND         Tổng thư nhập tinh thuế       [34]       VND         Tổng số thuế thư nhập cá nhân (TNCN) phát sinh trong kỳ       [35]       VND         Tổng số thuế thư nhập cá nhân (TNCN) phát sinh trong kỳ       [36]       VND         a       Đã khẩu trừ       [37]       VND         b       Đã tam nộp       đá tam nộp, đã khẩu trừ       [37]       VND         c       Đã nhộ ở nước ngoài được giảm trừ (nếu có)       [39]       VND         c       Đã nộp ở nước ngoài được giảm trừ (nếu có)       [39]       VND         đ       Đấ khẩu trừ hoặc tam nộp trùng dọ quyết toăn vất nằm       [40]       VND         I       Tổng số thuế TNCN được giằm trong kỳ       [41]       VND         I       Tổng số thuế TNCN được giằm trong kỳ       [44]       VND         I       Tổng số thuế trong kỳ       [44]       VND         I       Tổng số thuế chon phải nộp trong kỳ       [45]       VND         I       Tổng số thuế chon trà hoàn trà       [46]       VND         I                                                                                                    |                                                                         |  |  |  |  |  |
| a       ack. ktolan. doing. galo. Itelin. du C. thu       [1,2]       V ND         a       Kholan. doing. gulo. Itelin. du C. thu       [33]       V ND         Tổng thu nhập tinh thuế       [34]       V ND         Tổng số thuế thu nhập cá nhân (TNCN) phảt sinh trong kỳ       [35]       V ND         Tổng số thuế thu nhập cá nhân (TNCN) phảt sinh trong kỳ       [36]       V ND         a       Đã khẩu trừ       [37]       V ND         b       Đã tam nộp       (38)       V ND         c       Đã nộp ở nước ngoài được giảm trừ (nếu có)       [39]       V ND         c       Đã nộp ở nước ngoài được giảm trừ (nếu có)       [39]       V ND         đ       Đã khẩu trừ hoặc tam nộp thùng do quyết toàn vất nằm       [40]       V ND         [41]       V ND       [41]       V ND         [41]       Tông số thuế TNCN được giảm trừng kỳ       [41]       V ND         a       Tổng số thuế TNCN được giảm trong kỳ       [44]       V ND         [44]=[35],[45]=[41] > 0       [44]       V ND       [44]=[35],[46]       V ND         Tổng số thuế chong hi nộn trong kỳ       [45]       V ND       [46]=[47],[46]       V ND         [46]=[47],[41] = 0       [46]       V ND       [46]=[47],[46]       V ND<                                                                                                    |                                                                         |  |  |  |  |  |
| e       Nikal doing duy ind un dring upper dubbe du*       [35]       VND         Tổng thu nhập tinh thuế       [34]       VND         Tổng số thuế thu nhập cá nhân (TNCN) phảt sinh trong kỳ       [35]       VND         Tổng số thuế đã tạm nộp, đã khẩu trừ, dã nộp trong kỳ       [36]       VND         a       Đã khẩu trừ       [37]       VND         b       Đã tam nộp       [38]       VND         c       Đã nộp ở nước ngoài được giảm trừ (nếu có)       [39]       VND         d       Đã khẩu trừ hoất tam nộp trong do quyết toán vất năm       [40]       VND         Tổng số thuế TNCN được giảm trong kỳ       [41]       VND       [41]         a       Tổng số thuế TNCN được giảm do làm việc trong khu kinh tế       [42]       VND         b       Tổng số thuế CN Dhược giảm do làm việc trong khu kinh tế       [42]       VND         a       Tổng số thuế CN Dhải nộp trong kỳ       [44]       VND         Tổng số thuế đa nghi nộp trong kỳ       [44]       VND       [44]=[35]-[36]-[41]+       0         Tổng số thuế đa nghi nộp trong kỳ       [45]       VND       [46]=[47]-[48]       [46]       VND         Tổng số thuế đa nghi nôp trong kỳ       [46]       VND       [46]=[47]-[48]       [46]       VND       [46]=[                                                                                                    |                                                                         |  |  |  |  |  |
| Tổng số thuế thu nhập cả nhân (TNCN) phảt sinh trong kỳ       [35]       VNĐ         Tổng số thuế đã tam nộp, đã khẩu trừ, đã nộp trong kỳ       [36]       VNĐ         a       Đã khẩu trừ       [37]       VNĐ         a       Đã khẩu trừ       [37]       VNĐ         b       Đã tam nộp, đã khẩu trừ, đã nộp trong kỳ       [37]       VNĐ         c       Đã khẩu trừ       [37]       VNĐ         c       Đã tâm nộp       [38]       VNĐ         c       Đã tâm nộp       [39]       VNĐ         d       Đã khẩu trừ nộc tam nộp trũng do quyết toán vất năm       [40]       VNĐ         Tổng số thuế TNCN được giẩm trừn (nếu có)       [39]       VNĐ         d       Đã khẩu trừ nộc tam nộp trũng do quyết toán vất năm       [40]       VNĐ         Tổng số thuế TNCN được giẩm trừn (nếu có)       [41]       VNĐ         a       Tổng số thuế Cơn phải nộp trong kỳ       [41]       VNĐ         tí đing số thuế Cơn phải nộp trong kỳ       [44]       VNĐ         Tổng số thuế cón phải nộp trong kỳ       [45]       VNĐ         Tổng số thuế cón phải nộp trong kỳ       [45]       VNĐ         Tổng số thuế ở ngh inôn trả tảo tai khoản người nộp thuế       [47]       VNĐ         Tổng số thuế ở ngh inôn                                                                                                    | l                                                                       |  |  |  |  |  |
| Tổng số thuế thu nhập cả nhân (TNCN) phát sinh trong kỳ       [35]       VNĐ         Tổng số thuế đã tạm nộp, đã khẩu trừ, đã nộp trong kỳ       [36]       VNĐ         a       Đã khẩu trừ       [37]       VNĐ         b       Đã tam nộp       [38]       VNĐ         c       Đã nộp ở nước ngoài được giảm trừ (nếu có)       [39]       VNĐ         d       Đã khẩu trừ hoặc tạm nộp trùng do quyết toàn vất năm       [40]       VNĐ         độ ph nước ngoài được giảm trừn (nếu có)       [39]       VNĐ         d       Đã khẩu trừ hoặc tạm nộp trùng do quyết toàn vất năm       [40]       VNĐ         Tổng số thuế TNCN được giảm trong kỳ       [41]       VNĐ       [41]         a       Tổng số thuế TNCN được giảm trong kỳ       [44]       VNĐ         b       Tổng số thuế TNCN được giảm khác       [43]       VNĐ         Tổng số thuế thố TNCN được giảm khác       [43]       VNĐ         Tổng số thuế thố TNCN được giảm khác       [45]       VNĐ         Tổng số thuế đh địngh ioān trả       [46]       VNĐ         Tổng số thuế độ thừa trong kỳ       [45]       VNĐ         Tổng số thuế độ thừa tròng kỳ       [45]       VNĐ         Tổng số thuế đh địngh ioān trả       [46]       VNĐ         Tổng số t                                                                                                    | (                                                                       |  |  |  |  |  |
| I öng sö thué thu nhập cả nhân (TNCN) phát sinh trong kỳ       [35]       VNĐ         Tổng số thuế đã tam nộp, đã khẩu trừ, đã nộp trong kỳ       [36]       VNĐ         a       Đã khẩu trừ       [37]       VNĐ         b       Đã tam nộp       [38]       VNĐ         c       Đã nộp ở nước ngoài được giảm trừ (nếu có)       [39]       VNĐ         d       Đã khẩu trừ hoặc tam nộp trùng do quyết toàn vất năm       [40]       VNĐ         đ Đã hộp ở nước ngoài được giảm trừn (nếu có)       [39]       VNĐ         d       Đã khẩu trừ hoặc tam nộp trùng do quyết toàn vất năm       [40]       VNĐ         Tổng số thuế TNCN được giảm trong kỳ       [41]       VNĐ         a       Tổng số thuế TNCN được giảm trừng đó làm việc trong khu kinh tế       [42]       VNĐ         b       Tổng số thuế TNCN được giảm khác       [43]       VNĐ         Tổng số thuế trú CN được giảm khác       [44]       VNĐ         Tổng số thuế đồngh inộn trong kỳ       [44]       VNĐ         Tổng số thuế độngh hoặn trả       [45]       VNĐ         Tổng số thuế độngh hoặn trả       [46]       VNĐ         Tổng số thuế bủ trừ cho khoản phải nộp Ngân sách nhà nước khác       [48]       VNĐ         b       Tổng số thuế bủ trừ cho khoản phải nộp Ngân sách nhà nước khá                                                                                                    |                                                                         |  |  |  |  |  |
| Integration of the analytic of the integration of the integration of the inte | (                                                                       |  |  |  |  |  |
| a       Đã khẩu trừ       [37]       VNĐ         b       Đã tam nộp       [38]       VNĐ         c       Đã hộp ở nước ngoài được giảm trừ (nếu có)       [39]       VNĐ         d       Đã khẩu trừ hoặc tam nộp trùng do quyết toán vất năm       [40]       VNĐ         Tổng số thuế TNCN được giảm trong kỳ       [41]       VNĐ         a       Tổng số thuế TNCN được giảm trong kỳ       [41]       VNĐ         b       Tổng số thuế TNCN được giảm khác       [43]       VNĐ         c       Tổng số thuế TNCN được giảm khác       [43]       VNĐ         a       Tổng số thuế TNCN được giảm khác       [43]       VNĐ         Tổng số thuế trong kỳ       [44]       VNĐ       [44]=[35]-[36]-[41] >= 0         Tổng số thuế nộp trong kỳ       [45]       VNĐ       [46]       VNĐ         Tổng số thuế nộp trong kỳ       [46]       VNĐ       [46]=[47]-[47]-[48]       [46]       VNĐ         a       Tổng số thuế đội hoàn trả       [46]=[47]-[47]-[48]       [46]       VNĐ       [46]=[47]-[47]-[48]       VNĐ         a       Số thuế bù trừ cho khoản phải nộp Ngân sách nhà nước khác       [48]       VNĐ       [49]       VNĐ         b       Tổng số thuế bù trừ cho các phát sinh của kỳ sau       [49]                                                                                                    | (                                                                       |  |  |  |  |  |
| b       Đã tam nộp       [38]       VNĐ         c       Đã nộp ở nước ngoài được giảm trừ (nếu có)       [39]       VNĐ         d       Đã khẩu trừ hoặc tạm nộp trùng do quyết toàn vất năm       [40]       VNĐ         Tổng số thuế TNCN được giảm trong kỳ       [41]       VNĐ         a       Tổng số thuế TNCN được giảm trong kỳ       [41]       VNĐ         b       Tổng số thuế TNCN được giảm trong kỳ       [41]       VNĐ         b       Tổng số thuế TNCN được giảm trong kỳ       [41]       VNĐ         b       Tổng số thuế TNCN được giảm khác       [43]       VNĐ         Tổng số thuế chan phải nộp trong kỳ       [44]       VNĐ         Tổng số thuế ở Trừng bộ trong kỳ       [44]       VNĐ         Tổng số thuế đi ngh hoàn trả       [45]       VNĐ         Tổng số thuế đi ngh hoàn trả       [46]       VNĐ         [45]=[47]+[43]       Số thuế hoàn trả vào tài khoản người nộp thuế       [47]       VNĐ         a       Số thuế bù trừ cho khoân phải nộp Ngân sách nhà nước khác       [48]       VNĐ         b       Tổng số thuế bù trừ cho khoân phải nộp Ngân sách nhà nước khác       [48]       VNĐ         a       Số thuế bù trừ cho khoân phải nộp Ngân sách nhà nước khác       [48]       VNĐ         b                                                                                                    | (                                                                       |  |  |  |  |  |
| c       Đã nộp ở nước ngoài được giảm trừ (nếu có)       [39]       VNĐ         d       Đã khẩu trừ hoặc tạm nộp trùng dọ quyết toàn vất năm       [40]       VNĐ         Tổng số thuế TNCN được giảm trong kỳ       [41]       VNĐ         a       Tổng số thuế TNCN được giảm trong kỳ       [41]       VNĐ         b       Tổng số thuế TNCN được giảm trong kỳ       [41]       VNĐ         b       Tổng số thuế TNCN được giảm toài wiệc trong khu kinh tế       [42]       VNĐ         b       Tổng số thuế cho nhậi nộp trong kỳ       [44]       VNĐ         Tổng số thuế cho phải nộp trong kỳ       [45]       VNĐ         Tổng số thuế cho thrừ trong kỳ       [45]       VNĐ         [46]=[47]+[48]       [46]       VNĐ         a       Tổng số thuế đi nghi hoàn trả       [46]       VNĐ         a       Số thuế hoàn trả vào tài khoản người nộp Ngân sách nhà nước khác       [48]       VNĐ         a       Tổng số thuế bù trừ cho khoản phải nộp Ngân sách nhà nước khác       [49]       VNĐ         b       Tổng số thuế bù trừ cho khoản phải nộp Ngân sách nhà nước khác       [49]       VNĐ         a       Số thuế bù trừ cho khoản phải nộp Ngân sách nhà nước khác       [49]       VNĐ         b       Tổng số thuế bù trừ cho khoản phải nộp Ngân sách nhà nước                                                                                                    | (                                                                       |  |  |  |  |  |
| d     Đã khẩu trừ hoặc tam nộp trùng do quyết toán vất năm     [40]     VNĐ       Tổng số thuế TNCN được giảm trong kỹ     [41]     VNĐ       a     Tổng số thuế TNCN được giảm do làm việc trong khu kinh tế     [42]     VNĐ       b     Tổng số thuế TNCN được giảm do làm việc trong khu kinh tế     [42]     VNĐ       b     Tổng số thuế TNCN được giảm do làm việc trong khu kinh tế     [43]     VNĐ       Tổng số thuế CN DNA được giảm do làm việc trong kỳ     [44]     VNĐ       Tổng số thuế CN Phải nộp trong kỳ     [44]     VNĐ       Tổng số thuế nộn thứa trong kỳ     [45]     VNĐ       Tổng số thuế đi nộh toàn trầ     [46]     VNĐ       Tổng số thuế đi nộh hoàn trầ     [46]     VNĐ       a     Số thuế hoàn trà vào tài khoản người nộp thuế     [47]     VNĐ       a     Tổng số thuế bù trừ cho khoản phải nộp Ngăn sách nhà nước khác     [48]     VNĐ       b     Tổng số thuế bù trừ cho các phát sinh của kỳ sau     [49]     VNĐ       b     Tổng số thuế trì tà dùng và chịu trách nhiệm trước pháp luật về những số liệu đà khai/     N       N VIÊN ĐẠI LÝ THUÉ     Ngù kỳ:        at tên:     Người kỳ:        ng chỉ hành nghề số:     Ngày kỳ        sai     1     92-L/BK-OTT-TICK                                                                                                    | (                                                                       |  |  |  |  |  |
| Tổng số thuế TNCN được giảm trong kỳ       [41]       VNĐ         a       Tổng số thuế TNCN được giảm khác       [42]       VNĐ         b       Tổng số thuế TNCN được giảm khác       [43]       VNĐ         Tổng số thuế còn phải nộp trong kỳ       [44]       [43]       VNĐ         Tổng số thuế còn phải nộp trong kỳ       [44]       VNĐ         Tổng số thuế nộp thừa trong kỳ       [45]       VNĐ         Tổng số thuế độ nhàn trả gián bản trả       [46]       VNĐ         a       Tổng số thuế độ nhàn trả vào tài khoản người nộp thuế       [47]       VNĐ         a       Số thuế hoàn trả vào tài khoản người nộp Ngăn sách nhà nước khác       [48]       VNĐ         a       Tổng số thuế bù trừ cho khoản phải nộp Ngăn sách nhà nước khác       [48]       VNĐ         b       Tổng số thuế bù trừ cho các phảt sinh của kỳ sau       [49]       VNĐ         b       Tổng số thuế bù trừ cho các phảt sinh của kỳ sau       [49]       VNĐ         a       Nuên Đại LÝ THUÉ       Sá thuế hải trên là đúng và chịu trách nhiệm trước pháp luật về những số liệu đã khai /       Ngày kỳ:         a tên:       Ngày kỳ:       Ngày kỳ:       Sá         ng chỉ hành nghề số:       Ngày kỳ       Ngày kỳ       Sá         na!       92-1/BK-OTT-THCK       Hoà                                                                                                    | (                                                                       |  |  |  |  |  |
| a       Tổng số thuế TNCN được giẩm do làm việc trong khu kinh tế       [42]       VNĐ         b       Tổng số thuế TNCN được giẩm khác       [43]       VNĐ         Tổng số thuế còn phải nộp trong kỳ       [44]       VNĐ         Tổng số thuế còn phải nộp trong kỳ       [44]       VNĐ         Tổng số thuế nàng trong kỳ       [45]       VNĐ         Tổng số thuế nàng trong kỳ       [45]       VNĐ         Tổng số thuế nàng trong kỳ       [46]       VNĐ         a       Tổng số thuế nàngh hoàn trả       [46]       VNĐ         a       Số thuế hoàn trả vào tài khoàn người nộp thuế       [47]       VNĐ         b       Tổng số thuế bù trừ cho khoản phải nộp Ngân sách nhà nước khác       [48]       VNĐ         b       Tổng số thuế bù trừ cho khoản phải nộp Ngân sách nhà nước khác       [49]       VNĐ         b       Tổng số thuế bù trừ cho các phảt sinh của kỳ sau       [49]       VNĐ         am doan số liệu khai trên là đúng và chiu trách nhiệm trước pháp luật về những số liệu đã khai/       N         N VIÊN ĐẠI LÝ THUÉ       Ngừ kỳ:          atên:       Người kỳ:          ng chỉ hành nghề số:       Ngày kỳ:          naj l 92-L/BK-OTT-TICK       Nhập lại       Lưu bàn nhấp       Hoàn thàn                                                                                                    | (                                                                       |  |  |  |  |  |
| b         Tổng số thuế TNCN được giảm khác         [43]         VNĐ           Tổng số thuế còn phải nộp trong kỳ         [44]         [44]         VNĐ           Tổng số thuế còn phải nộp trong kỳ         [44]         VNĐ           Tổng số thuế nộp thứa trong kỳ         [44]         VNĐ           Tổng số thuế nộp thứa trong kỳ         [45]         VNĐ           Tổng số thuế nộp thứa trong kỳ         [45]         VNĐ           Tổng số thuế đa nghị hoàn trả         [46]         VNĐ           a         Số thuế hoàn trà vào tài khoàn người nộp thuế         [47]         VNĐ           b         Tổng số thuế bù trừ cho khoản phải nộp Ngân sách nhà nước khác         [48]         VNĐ           b         Tổng số thuế bù trừ cho các phát sinh của kỳ sau         [49]         VNĐ           b         Tổng số thuế bù trừ cho thoản nhiêm trước pháp luật về những số liệu đã khai/         N           N VIÊN ĐẠI LÝ THUÊ         Atên:         Người kỳ:            ng chỉ hành nghề số:         Ngày kỳ:             ng chỉ hành nghề số:         Ngày kỳ:                                                                                                    | (                                                                       |  |  |  |  |  |
| Tổng số thuế còn phải nộp trong kỳ       [44]       VNĐ         Tổng số thuế còn phải nộp trong kỳ       [44]       VNĐ         Tổng số thuế nộp thứa trong kỳ       [45]       VNĐ         [45] = [35]-[36]-[41] > 0       [46]       VNĐ         Tổng số thuế dồn ghị hoàn trầ       [46]       VNĐ         a       Số thuế dòn ghi hoàn trầ       [46]       VNĐ         a       Số thuế hoàn trà vào tài khoàn người nộp thuế       [47]       VNĐ         b       Tổng số thuế bù trừ cho khoàn phải nộp Ngân sách nhà nước khác       [48]       VNĐ         b       Tổng số thuế bù trừ cho khoản phải nộp Ngân sách nhà nước khác       [49]       VNĐ         b       Tổng số thuế bù trừ cho các phát sinh của kỳ sau       [49]       VNĐ         am đoan số liệu khai trên là đúng và chịu trách nhiệm trước pháp luật về những số liêu đã khai/       N VIÊN ĐẠI LÝ THUÉ         atên:       Người kỳ:          ng chỉ hành nghề số:       Ngày kỳ:          naj l       92-1/BK-QTT-TIXCN          êm phụ lực       Xóa phụ lực       Nhập lại       Lưu bàn nháp                                                                                                    |                                                                         |  |  |  |  |  |
| [44]=[35]-[36]-[41] >= 0       Image: Constraint of the train ong kỳ       [45]       VND         Tổng số thuế nộn thứa trong kỳ       [45]       VND       [45]       VND         I độn số thuế nộn thứa trong kỳ       [46]       VND       [46]       VND         I độn số thuế dễ nghị hoàn trả       [46]       VND       [46]       VND         a       Tổng số thuế dễ nghị hoàn trả       [46]       VND       [46]       VND         b       Tổng số thuế hoàn trả vào tài khoản người nộp thuế       [47]       VND       [48]       VND         b       Tổng số thuế bủ trừ cho khoản phải nộp Ngân sách nhà nước khác       [48]       VND         b       Tổng số thuế bủ trừ cho các phát sinh của kỳ sau       [49]       VND         am đoan số liêu khai trên là đúng và chỉu trách nhiêm trước pháp luật về những số liêu đã khai/       N viên Đại LÝ THUÉ         atên:                                                                                                    |                                                                         |  |  |  |  |  |
| Indig so mue nong ky       [45]       VND         [45] = (35)[-36][-41] < 0                                                                                                    |                                                                         |  |  |  |  |  |
| a     Tổng số thuế đã nghị hoàn trả     [46]     VNĐ       a     Số thuế hoàn trả vào tài khoản người nộp thuế     [47]     VNĐ       b     Trong đi:     Số thuế hoàn trả vào tài khoản người nộp thuế     [47]     VNĐ       b     Tổng số thuế bủ trừ cho khoản phải nộp Ngân sách nhà nước khác     [48]     VNĐ       b     Tổng số thuế bủ trừ cho các phát sinh của kỳ sau     [49]     VNĐ       cam đoan số liêu khai trên là đúng và chịu trách nhiệm trước pháp luật về những số liêu đã khai/     NVEN ĐẠI LÝ THUÉ       cam đoan số liêu khai trên là đúng và chịu trách nhiệm trước pháp luật về những số liêu đã khai/     Người ký:       n VIÊN ĐẠI LÝ THUÉ     Người ký:        ng chỉ hành nghề số:     Ngày ký:        ng chỉ hành nghề số:     Ngày ký:                                                                                                    | (                                                                       |  |  |  |  |  |
| a       Số thuế hoàn trả vào tải khoản người nộp thuế       [47]       VNĐ         Trong đó:       Số thuế bù trừ cho khoản phải nộp Ngân sách nhà nước khác       [48]       VNĐ         b       Tổng số thuế bù trừ cho các phát sinh của kỳ sau       [49]       VNĐ         am đoan số liệu khai trên là đúng và chịu trách nhiệm trước pháp luật về những số liệu đã khai /       N         N VIÊN ĐẠI LÝ THUÉ       Người kỹ:                                                                                                    | (                                                                       |  |  |  |  |  |
| Trong đó:       Šố thuế bủ trừ cho khoản phải nộp Ngân sách nhà nước khác       [48]       VNĐ         b       Tổng số thuế bủ trừ cho các phát sinh của kỳ sau       [49]       VNĐ         b       Tổng số thuế bủ trừ cho các phát sinh của kỳ sau       [49]       VNĐ         can đoan số liêu khai trên là đúng và chịu trách nhiêm trước pháp luật về những số liệu đã khai./       I49]       VNĐ         IN VIÊN ĐẠI LÝ THUÉ       Người kỳ:       Image: Structure of the second second                                                                                                    | a Số thuế hoàn trả vào tài khoản người nộp thuế [47] VNĐ                |  |  |  |  |  |
| b       Tổng số thuế bù trừ cho các phát sinh của kỳ sau       [49]       VNĐ         cam đoạn số liệu khai trên là đúng và chịu trách nhiệm trước pháp luật về những số liệu đã khai./       [49]       VNĐ         xu VIÊN ĐẠI LÝ THUÉ                                                                                                    | (                                                                       |  |  |  |  |  |
| b       [49]=[45][46]       [19]       (19]       (10)         cam doan số liệu khai trên là đúng và chịu trách nhiệm trước pháp luật về những số liệu đã khai/       (10)       (10)         NN VIÊN ĐẠI LÝ THUÉ       (10)       (10)       (10)       (10)         rà tên:       Người kỹ:       (10)       (10)         ng chỉ hành nghề số:       Ngày kỹ:       (10)       (10)         hai       1       02-1/8K-OTT-TNCH       (10)       (10)       (10)         têm phụ lục       Xóa phụ lục       Nhập lại       Lưu bản nháp       Hoàn thành kê khai >>                                                                                                    | Tổng số thuế bù trừ cho các phát sinh của kỳ sau                        |  |  |  |  |  |
| hai I <u>02-1/BK-QTT-TNCN</u><br>iêm phụ lục Xóa phụ lục Nhập lại Lưu bản nháp Hoàn thành kẽ khai >>                                                                                                    |                                                                         |  |  |  |  |  |
| nêm phụ lục Nhập lại Lưu bản nháp Hoàn thành kê khai >>                                                                                                    |                                                                         |  |  |  |  |  |
|                                                                                                    |                                                                         |  |  |  |  |  |
|                                                                                                    |                                                                         |  |  |  |  |  |
| <u>7 Tại tab Phụ lục 02-1/BK-QTT-TNCN:</u> Khai thôn<br>lộc để người nộp thuế được tính giảm trừ thu nhập kh                                                                                                    | g tin người<br>i tính thuế                                              |  |  |  |  |  |
|                                                                                                    |                                                                         |  |  |  |  |  |
| Tổng số thuế đề nghị hoàn trả<br>[46]=[47]+[48]                                                                                                    | 46] VNĐ                                                                 |  |  |  |  |  |
| a Số thuế hoàn trả vào tài khoản người nôn thuế                                                                                                    |                                                                         |  |  |  |  |  |
|                                                                                                    | 47] VNĐ                                                                 |  |  |  |  |  |
| Sõ thuế bù trừ cho khoán phải nộp Ngân sách nhà nước khác                                                                                                    | 47] VNĐ                                                                 |  |  |  |  |  |
|                                                                                                    | 47] VNĐ<br>48] VNĐ                                                      |  |  |  |  |  |

Tôi cam đoan số liệu khai trên là đúng và chịu trách nhiệm trước pháp luật về những số liệu đã khai./.. NHÂN VIÊN ĐẠI I Ý THUẾ

| Họ và tên:         |
|--------------------|
| Chứng chỉ hành ngi |

| Họ và tên:              |             |          |              | Người ký:             |
|-------------------------|-------------|----------|--------------|-----------------------|
| Chứng chỉ hành ngh      | è số:       |          |              | Ngày ký:              |
| <u>Tờ khai</u> 02-1/BK- | OTT-TNCN    |          |              |                       |
| Thêm phụ lục            | Xóa phụ lục | Nhập lại | Lưu bản nháp | Hoàn thành kê khai >> |

| ,                                                                                     | Dơn vị tiền: Đồng Việt Nai<br>I. NGƯỜI PHỤ THUỘC ĐÃ CÓ MST/CMND/HỘ CHIẾU |               |           |            |           |                   | Đồng Việt Nam              |
|---------------------------------------------------------------------------------------|--------------------------------------------------------------------------|---------------|-----------|------------|-----------|-------------------|----------------------------|
| NPT <b>có MST</b> : điên thông tin tại mục I                                          | STT                                                                      | Họ và tên     | Ngày sinh | Mã số thuế | Quốc tịch | Số CMND/ Hộ chiếu | Quan hệ vó<br>người nộp th |
|                                                                                       | [09]                                                                     | [10]          | [11]      | [12]       | [13]      | [14]              | [15]                       |
|                                                                                       | <<br>Thêm d                                                              | lòng Xóa dòng |           |            |           |                   | >                          |
|                                                                                       | II. NGƯỜI PHỤ THUỘC CHƯA CÓ MST/CMND/HỘ CHIẾU                            |               |           |            |           |                   |                            |
| +NPT chưa có MST : điện thông tin tại<br>mục II → Bấm Lưu bản nháp                    |                                                                          | STT Ho và tên |           |            |           | Thông tin trê     |                            |
| · 1                                                                                   |                                                                          |               | Ngày sinh | Số         |           | Quyển số          | Quốc gia                   |
|                                                                                       | [18]                                                                     | [19]          | [20]      | [21]       |           | [22]              | [23]                       |
| <b>ru ý:</b> cần nhấn lưu bản nháp thường<br>yên để không bị mất thông tin đã<br>nập. | 1<br><<br>Thêm dòng                                                      | Xóa dòng      |           |            |           |                   |                            |
|                                                                                       |                                                                          |               |           |            |           |                   |                            |

# BƯỚC 4: GỞI TỜ KHAI

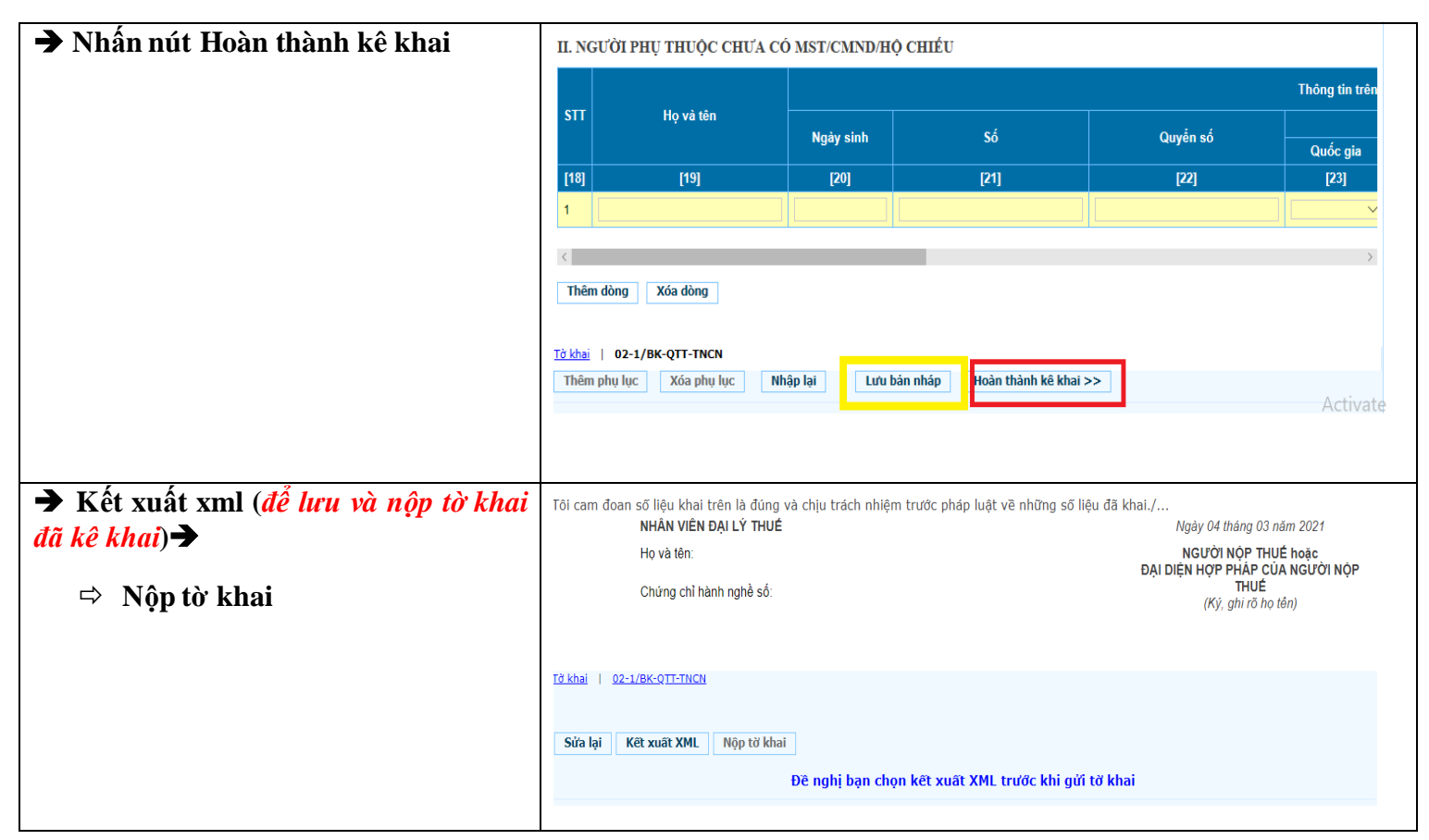

## BƯỚC 5: GỬI HỎ SƠ PHỤ LỤC ĐÍNH KÈM

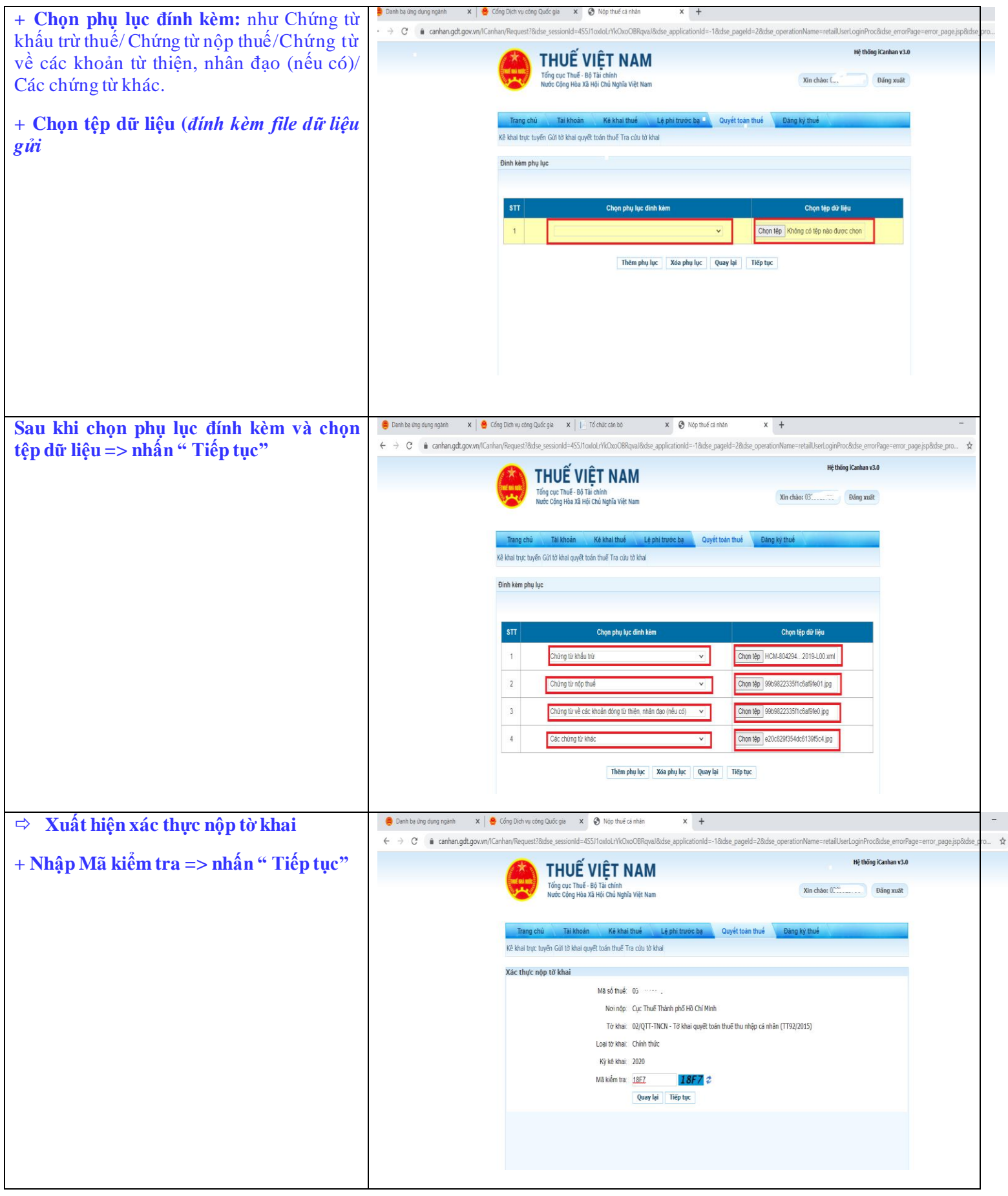

| ⇒ Nhập mã OTP do Tổng Cục Thuế gửi | 🌻 Danh bạ ứng dụng ngành X 😫 Cổng Dịch vụ công Quốc gia X 🄇 Nộp thuế cả nhân X 🕂                                                               | -                                   |
|------------------------------------|----------------------------------------------------------------------------------------------------|-------------------------------------|
| qua tin nhắn điện thoại            | C                                                                                                    | se_errorPage=error_page.jsp&dse_pro |
|                                    |                                                                                                    | nhan v3.0                           |
| => nhân " Tiếp tục"                | Tổng cục Thuế - Bộ Tài chính<br>Nước Cộng Hòa Xã Hội Chủ Nghĩa Việt Nam Xim chàor (005923796 Bài                                               | ng xuất                             |
|                                    |                                                                                                    | _                                   |
|                                    | Trang chu Tai khoan Kê khai thuế Lệ phi trước bạ Quyết toàn thuế Đảng kỳ thuế<br>Và khoi thuế thuậc Cứ tế khoi quyết toàn thuấ Trị cứu tế khoi |                                     |
|                                    | ke kilal uğu ülyer Gurto kilal ülyet barı bire tra cub to kilal                                                                                |                                     |
|                                    | Xác thực nộp tờ khai                                                                                                    |                                     |
| => Xuất hiên thông báo nôp tờ khai | Mã số thuế: เป็นเวลเลง รง                                                                                                    |                                     |
| thành công                         | Norindp: Cục Thuế Thành phố Hồ Chí Minh                                                                                                    |                                     |
| thann cong                         | Tở khai: 02/QTT-TNCN - Tở khai quyết toán thuẽ thu nhập cá nhân (TT92/2015)                                                                    |                                     |
|                                    | M8 OTP: Giri lại OTP                                                                                                    |                                     |
|                                    | Hủy nặp Tiếp tục                                                                                                    |                                     |
|                                    |                                                                                                    |                                     |
|                                    |                                                                                                    |                                     |
|                                    |                                                                                                    |                                     |
|                                    |                                                                                                    |                                     |
|                                    |                                                                                                    |                                     |

### **BƯỚC 6: IN VÀ TRA CỨU TỜ KHAI**

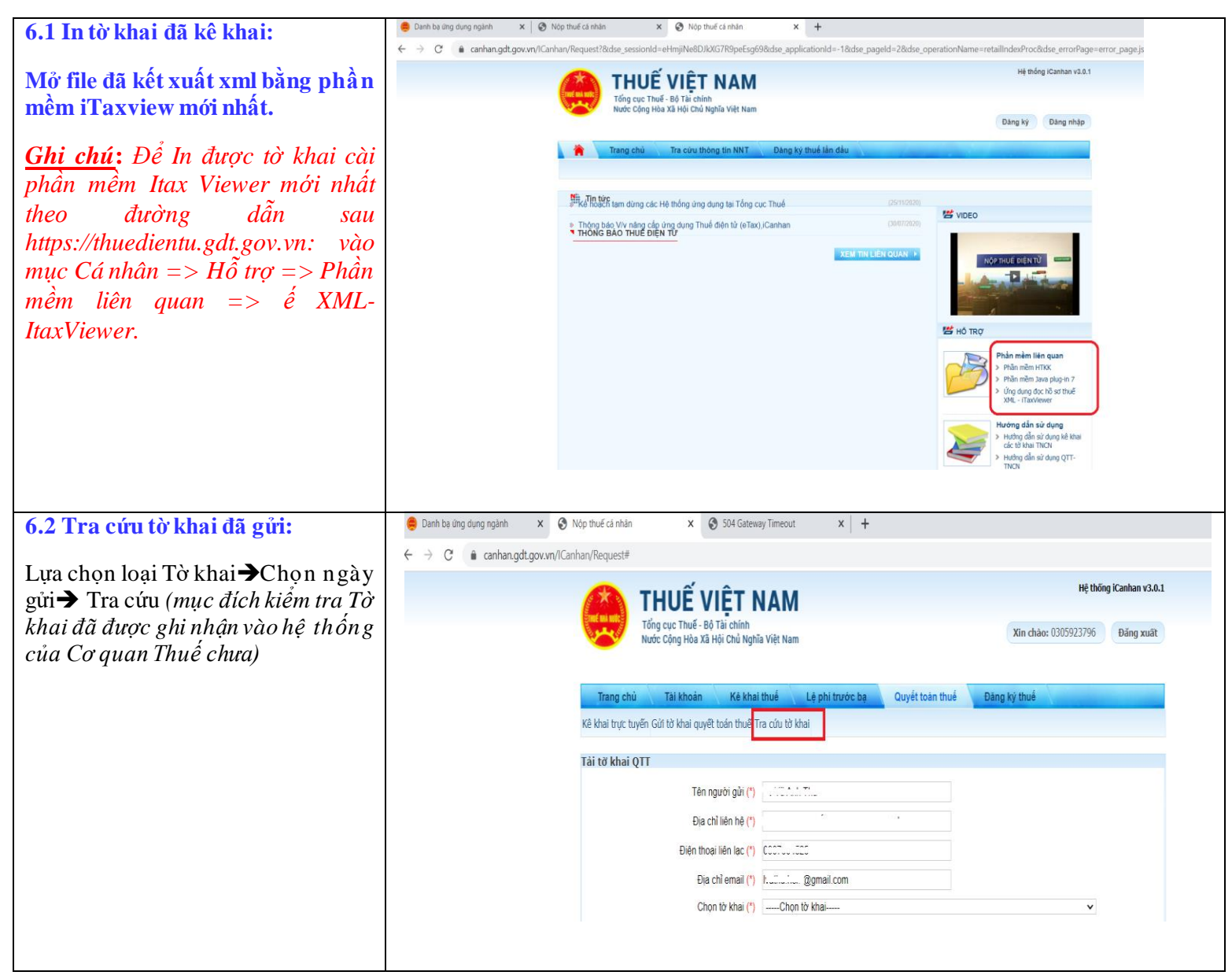